# ERP

Enterprise Resource Planning (ERP) - quotations, orders, distribution, invoicing

The ERP is cross-module. You can use it for:

- 1. Quotations from the event module
- 2. general offers
- 3. contracts
- 4. and much more.

### Structure

A document from the ERP is made up of several modules.

- 1. Cover letter (first page)
- 2. Table pages

The cover letter is always a finished document created in the graphics editor (PGE)

One or more table pages can be created in conjunction with a PGE, e.g. the logo of the following pages is created in the PGE. Or the sheet only has the tables.

The tables are created directly in the ERP with texts & articles.

Only the interaction of all these components creates a document.

## Preparation

You use the articles already set up in the ERP. As these should be meaningful on a quotation, a description description must be stored.

Here is an example of the article

| Seminarpauschale ganzer Tag                                                                                                    |                                                            |                                                                                                    | ? – 🗆 🗙                                                                                                    |
|----------------------------------------------------------------------------------------------------|------------------------------------------------------------|----------------------------------------------------------------------------------------------------|----------------------------------------------------------------------------------------------------|
| Artikel<br>Artikel-Nr. 00000005 0000 Fibu-Konto:                                                                                                    | ••• Erweitert                                              | X Automatik <b>0</b> Bestandteile                                                                                                    | 4 ≡ ▶                                                                                                    |
| Bezeichnung Seminarpauschale ganzer Tag Kennung                                                                                                    | Beschreibung                                               | Details Konfiguration DSFinV-K Abo Preisebenen Spezial                                                                                                    |                                                                                                    |
| Gruppe         EVENT         Veu         Neu Gruppe           Farbschema         + Neu         +         +         Neu         +           Größensch.         + Neu         +         +         Neu         +         Neu         +         +         Neu         +         +         +         Neu         +         +         Neu         +         +         Neu         +         +         Neu         +         +         Neu         +         +         +         +         Neu         +         +         +         Neu         +         +         +         > <td>Lösch. Beschreibung:<br/>Bearbeiten</td> <td>Feingeback im Paum<br/>Kaffepauze am Vormittag mit süßen und herzhaften Snacks, frisch<br/>geschnittenem Obst. Joghurt und Quarkspeisen sowie leckeren<br/>Kleinigkeiten<br/>Businseslunch am Mittag mit Haugtspeisen am Front Cooking à la<br/>minute zubereitet, inkl. Mieralwasser und Apfelsaft und<br/>Kaffeopatie am Narhmittag mit süßen und herzhaften Snacks</td> <td>+ Neu<br/>Andern F11</td> | Lösch. Beschreibung:<br>Bearbeiten                         | Feingeback im Paum<br>Kaffepauze am Vormittag mit süßen und herzhaften Snacks, frisch<br>geschnittenem Obst. Joghurt und Quarkspeisen sowie leckeren<br>Kleinigkeiten<br>Businseslunch am Mittag mit Haugtspeisen am Front Cooking à la<br>minute zubereitet, inkl. Mieralwasser und Apfelsaft und<br>Kaffeopatie am Narhmittag mit süßen und herzhaften Snacks | + Neu<br>Andern F11                                                                                                    |
| Status Normal Tinheit 1 Stück                                                                                                    | <b>T</b>                                                   | ×                                                                                                    | C Kopie -> Neu                                                                                                    |
| Kalkulation MwSt: 7.7 % kein                                                                                                    | Rabatt Interne Info:                                       | ^                                                                                                    |                                                                                                    |
| Farben / Grosenkombination     EK (netto)       EK (effekthy)     VK (brutto)       Warge: 100.00 %     Bestandsfühn       Mindest-Bestand     Bestellt       Individualisierung     Individualisierung                                                                                                    | 0.00<br>0.00<br>60.00<br>Warnung:<br>0<br>0<br>0<br>0<br>0 | Preisänderung ab 01.01.                                                                                                    | Cubersetzung Local Konto Local Konto Local Konto Content Konto Content |
|                                                                                                    | Auswertungsgrup                                            | ppe                                                                                                    |                                                                                                    |
|                                                                                                    | Kurzbezeichnung                                            | 35                                                                                                    |                                                                                                    |
| Einkauf<br>Lieferant<br>Best.Nr.: Packungs-Einheit Rabat<br>Barcode:                                                                                                    | Button-Text:<br>Farb-Text:                                 | zum Verbuchen diese Bezeichnung nehmen                                                                                                    | ➡ Ende                                                                                                    |

As the offers for events are created in the previous year, prices may vary. To avoid having to create every item twice, you can use price levels can be used.

### Menu

The module can be opened or edited via the ERP menu item.

| 🗞 ERP - Enterprise Ressourcen-Planun                                               | g                                                                               |                                                                                                    |                                                                            |                                                                                                    |                                                           | - 🗆 ×                                                                                                    |
|------------------------------------------------------------------------------------|---------------------------------------------------------------------------------|----------------------------------------------------------------------------------------------------|----------------------------------------------------------------------------|----------------------------------------------------------------------------------------------------|-----------------------------------------------------------|----------------------------------------------------------------------------------------------------|
| Ansicht Dokumenttyp 2<br>Dokumente<br>Vorlagen<br>Artikel-Preise<br>Artikel-Summen | Status 3 Warer<br>☆ Abgeschlossen<br>↓ Zurückgewieser<br>↓ Gelöscht<br>★ Alle ↓ | gruppe 4<br>UMSATZ:DR Driving-Range<br>UMSATZ:EVENT Event<br>UMSATZ:FIRME Firmenmikgliedsci<br>UMSATZ:FORM Formular | Zeitspanne 5<br>Manuell<br>Letzte Woche<br>Aktuelle Woche<br>Nächste Woche | Von 6<br>Bis<br>31.03.2021 31.03.202<br>Person<br>Alle Bediener<br>Sortierung 9<br>Anderungsson v<br>Z->A | Wahrscheinlich 7<br>3 Alle •<br>Artikel-State<br>* Alle • | 22           Aktualisieren           3           1           1           1           1           4           1           4           1           4           1           4           1           4           1           4           1           4           1           4           1           4           1           4           1           4           1           4           4           4           4           4           4           4           4           4           4           4           4           4           4           4           4           4           4           4           4           4           4           4           4 |
| Kunde: 13<br>Version Dokument-Name                                                 | Kunde                                                                           | E ••••                                                                                                    | eitet Person                                                               |                                                                                                    | Total Wahrscheinlich                                      | Status 27                                                                                                    |
| 17.001 Kurs Webinar                                                                | Member, Petra                                                                   | 31.03.                                                                                                    | 22 14:56:09 Tester,                                                        | Timo                                                                                                    | 260.00 15%                                                |                                                                                                    |
| 13.001 Kurs Webinar                                                                | Angelina, Jolie                                                                 | 31.03.                                                                                                    | 22 14:56:58 Tester,                                                        | Timo                                                                                                    | 260.00 15%                                                |                                                                                                    |
| 12.001 Dokument-Name wird hier ange                                                | zeigt Prad. Bitt                                                                | 31.03.2                                                                                                    | 22 14:57:31 Tester,                                                        | Timo                                                                                                    | 25.00 15%                                                 | Artikel 29                                                                                                    |
| 16.001 Kurs Webinar                                                                | Member, Paul                                                                    | 25.11.2                                                                                                    | 21 09:10:35                                                                |                                                                                                    | 150.00 15%                                                |                                                                                                    |
| □ 前 11.001                                                                         |                                                                                 | 21.11.3                                                                                                    | 21 16:34:10 Tester,                                                        | Timo                                                                                                    | 0.00 15%                                                  | 🔎 <u>E</u> instellungen 30                                                                                                    |
| 14<br>15<br>Records: 6 16 17                                                       | 18<br>10 Lincton                                                                |                                                                                                    | Ansicht                                                                    | 19 Sur                                                                                                    | 20<br>nr 720.00 21                                        |                                                                                                    |

Each individual menu item is linked to the description here.

- 1. View
- 2. Document type
- 3. Status
- 4. Product group of the articles
- 5. Time period
- 6. From To
- 7. Probably
- 8. Person filter selection
- 9. Change date
- 10. Article Status
- 11.  $Z \rightarrow A$  Change of order
- 12. Plus/Minus
- 13. Customer selection
- 14. Documents
- 15. Cumulated number of documents
- 16. NEU Create new document
- 17. Edit Edit the document
- 18. Delete Delete the document
- 19. Anischt
- 20. Sum Sum of the articles in the documents
- 21. Plus / List
- 22. Refresh Refresh/load
- 23. Info
- 24. Copy
- 25. Article CRM
- 26. print

#### 27. Status

- 28. Document type
- 29. Article
- 30. Settings

#### View

This is where the decision is made as to whether it will be a document, template or evaluation.

| ERP - Enterprise Ressourcen-Planung                                                                            |                    |                                                                                                    | - 🗆 ×                                                                    |
|----------------------------------------------------------------------------------------------------|--------------------|----------------------------------------------------------------------------------------------------|--------------------------------------------------------------------------|
| Ansicht Dokumenttyp       Dokumente     Angebot       Vorlagen     Auftrag       Artikel-Preise     Preisliste | Status Warengruppe | Zeitspanne Von Bis Wahrscheinlich<br>Manuell<br>Letzte Woche<br>Aktuelle Woche<br>Nachste Woche<br>Vachste Woche<br>Vachste Vachste Vac | Aktualisieren     Info     Info     Kopieren     Artikel CRM     Drucken |
| Version Dokument-Name                                                                                          | Kunde              | Bearbeitet Person Total Wahrscheinlich                                                                                                    |                                                                          |
| 13.001 21009                                                                                                   |                    | 28.10.21 10:34:09 Tester, Timo 25.00 15%                                                                                                    | ✓ Status                                                                 |
| 12.001                                                                                                    |                    | 21.10.21 10:05:07 Tester, Timo 25.00 15%                                                                                                    | Dokumenttyp                                                              |
| <b>Y</b> 11.001                                                                                                |                    | 21.10.21 09:49:28 Tester, Timo 0.00 15%                                                                                                    | Artikel                                                                  |
|                                                                                                    |                    |                                                                                                    | e Einstellungen                                                          |
| Records: 3                                                                                                    |                    | Sum: 50.00                                                                                                    |                                                                          |
| 🕂 Neu F9 🎤 Bearbeiten                                                                                          | F7 Di Löschen F5   | Ansicht Standard 💌 + 🗏                                                                                                    | X Schliessen                                                             |

| ERP - Enterprise Ressourcen-Planung                                                                                                    |                                                                           |                                                               |                                                                                                    |                                    |                     | - 🗆 ×                                               |
|----------------------------------------------------------------------------------------------------|---------------------------------------------------------------------------|---------------------------------------------------------------|----------------------------------------------------------------------------------------------------|------------------------------------|---------------------|-----------------------------------------------------|
| Ansicht Dokumenttyp Status           Dokumente         Angebot         Image: Comparison of the state of the state of | Warengruppe<br>ABO Abo<br>ABO19 19 Abo<br>DR Driving-Range<br>EVENT Event | Zeitspanne<br>Manuell<br>Letzte Wo<br>Aktuelle W<br>Nachste W | Von Bis<br>28.10.2020 28.10<br>Person<br>Voche<br>Voche<br>Vo | Wahr:<br>0.2022 Al<br>Artikel-Stat | scheinlich<br>Ile T | Aktualisieren     Info     Lopieren     Artikel CRM |
| + - Kunde: Version Dokument-Name Kunde                                                                                                    | = •••                                                                     | Bearbeitet                                                    | Person                                                                                                    | Total                              | Wahrscheinlich      | Drucken                                             |
| <b>Y</b> 14.001                                                                                                    |                                                                           | 28.10.21 10:41:19                                             | Tester, Timo                                                                                                    | 0.00                               | 15%                 | <u>∕*</u> <u>S</u> tatus                            |
| —                                                                                                    |                                                                           | 21.10.21 14:21:43                                             | Tester, Timo                                                                                                    | 60.00                              | 15%                 | / Dokumenttyp                                       |
| 2.001 Angebot Gruppe                                                                                                    |                                                                           | 16.09.21 13:44:48                                             | Tester, Timo                                                                                                    | 260.00                             | 15%                 | Artikal                                             |
| G 1.001 EMPTY                                                                                                    |                                                                           | 04.07.19 13:51:01                                             | Tester, Timo                                                                                                    | 0.00                               | 15%                 | Artikei                                             |
|                                                                                                    |                                                                           |                                                               |                                                                                                    |                                    |                     | e <sup>O</sup> Einstellungen                        |
| Records: 4                                                                                                    |                                                                           | Ansicht                                                       | Standard                                                                                                    | Sum: 320.00                        | + =                 | X Schliessen                                        |
|                                                                                                    |                                                                           |                                                               | 1                                                                                                    |                                    |                     |                                                     |

Depending on the selection, the documents (left) or templates (right) are displayed.

| ERP - Enterprise Ress                                                | ourcen-Planung                                  |            |                                                               |                                                                                                    |                                                                                                    |                                          |                                | - 🗆 X                                                                                               |
|----------------------------------------------------------------------|-------------------------------------------------|------------|---------------------------------------------------------------|----------------------------------------------------------------------------------------------------|----------------------------------------------------------------------------------------------------|------------------------------------------|--------------------------------|----------------------------------------------------------------------------------------------------|
| Ansicht<br>Dokumente<br>Vorlagen<br>Artikel-Preise<br>Artikel-Summen | Dokumenttyp<br>Angebot<br>Auftrag<br>Preisliste | Status     | Warengruppe ABO Abo ABO19 19 Abo DR Driving-Range EVENT Event | Zeitspanne       Manuell <ul> <li>Letzte Woche</li> <li>Aktuelle Woche</li> <li>Nächste Woche</li> <li>V</li> </ul> <li>V</li> | Von Bis<br>28.10.2020 28.10.20<br>Person<br>Alle Bediener<br>Sortierung<br>Änderungsdatun V<br>Z >A | Wahrs<br>22 All<br>Artikel-Statu<br>Alle | cheinlich<br>e v<br>is<br>v    | Aktualisieren  Info  Kopieren  Artikel CRM Drucken                                                  |
| Version                                                              | Artikel-Name Demo-Artikel Demo-Artikel          |            | Warengruppe<br>TEST<br>TEST                                   | Anzahl<br>1.0000<br>1.0000                                                                                                    | Verfügbar C                                                                                         | vrigPreis<br>25.00<br>25.00              | Rabatt-Preis<br>25.00<br>25.00 | <ul> <li>✓ Status</li> <li>✓ Dokumenttyp</li> <li>✓ Artikel Fiz</li> <li>✓ Einstellungen</li> </ul> |
| Records: 2                                                           | Bearbeiten F7                                   | Löschen FS |                                                               | Ansicht Star                                                                                                    | Su                                                                                                  | ım: 50.00                                | + =                            | X Schliessen                                                                                        |

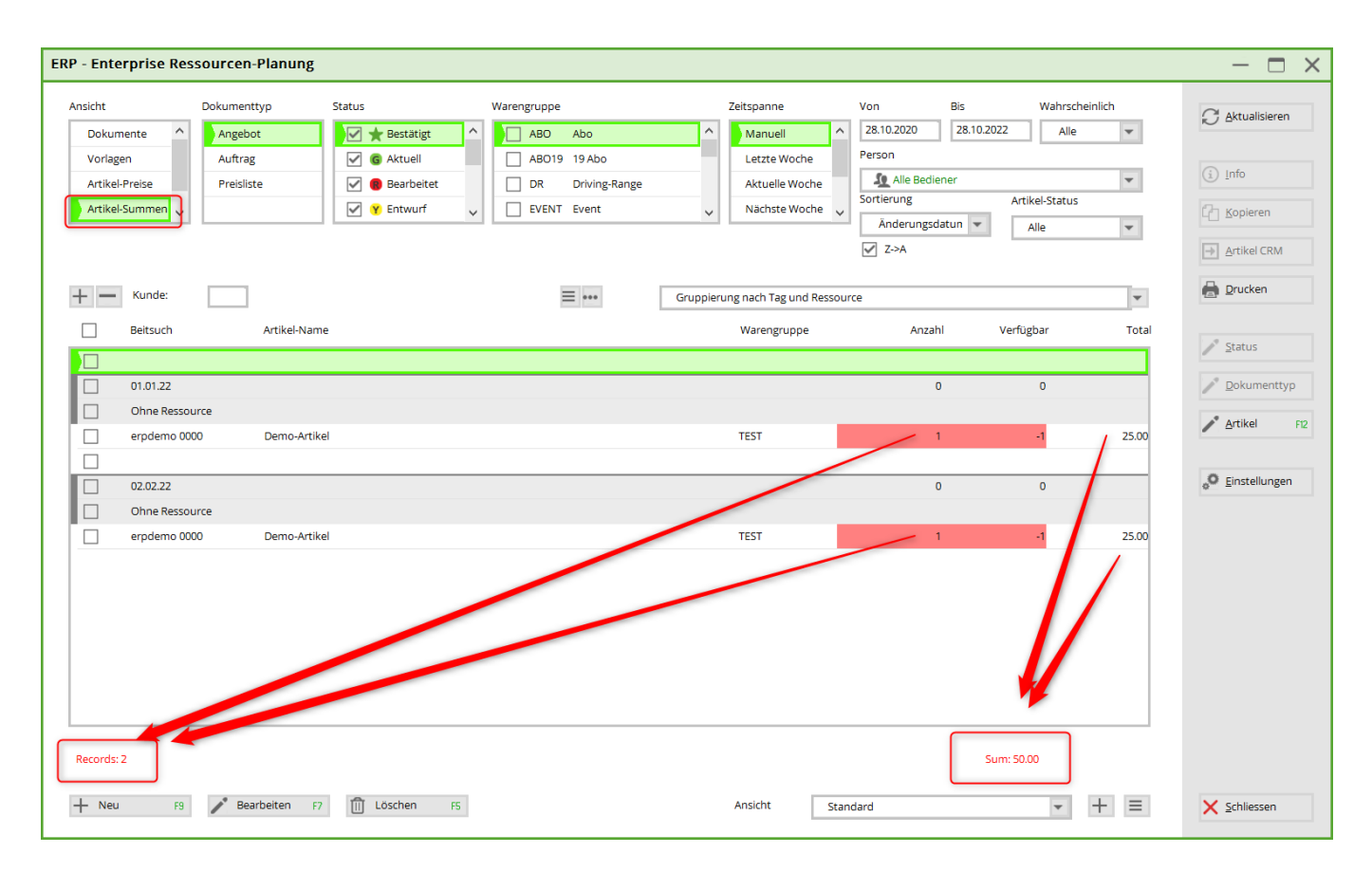

The totals of the articles used in the documents

| ERP - Enterprise Ressourcen-Planung                                                                                                    | — 🗆 ×                                                             |
|----------------------------------------------------------------------------------------------------|-------------------------------------------------------------------|
| Ansicht       Dokumentyp       Staus       Waregruppe       Zeitspanne       Von       Bis       Wahrscheinlich         Vorlagen       Angebot       Angebot       Angebot       ABO Abo       Manuell       28.10.2020       28.10.2020       Alle       Alle         Artikel-Status       Image and the statigt       Image and the statigt       Image and | Aktualisieren  Artikel CRM  CM CM CM CM CM CM CM CM CM CM CM CM C |
| Note:                                                                                                    | Status  Status  Dokumenttyp  Artikel  FI2  S  Einstellungen       |
| + Neu F3 🖍 Bearbeiten F7 🕅 Löschen F5 Ansicht Standard 💌 + 🗏                                                                                                    | X Schliessen                                                      |

Use the button: Article to set the status

### Creation of document types

You can add further document types at the bottom right under Settings, under the tab: Document types.

| 🕁 ERP - Enterprise Ressourcen-Planung                                                                                                    | — — X                                                                                                    |
|----------------------------------------------------------------------------------------------------|----------------------------------------------------------------------------------------------------|
| Ansicht       Dokumenttyp       Status       Warengruppe       Zeitspanne       Von       Bis       Wahrscheinlich         Dokumente       Angebot       Image and the statigt       Image and the statigt       Image and the st | Aktualisieren     Jnfo     Lopieren     Artikal CDM                                                                                                    |
| Kunde:     Version Dokument-Name     1 1001 Kurs Webinar   1 1001 Kurs Webinar   1 101 Kurs Webinar                                                                                                    | Status  Status  Status  Status  Solution  Status  Solution  Solution  Solut |
| Records: 5 Sum: 720.00                                                                                                    | X Schliessen                                                                                                    |

Quotation, order & price list are predefined.

#### + Add

| ndard-S | Dokument-Typ                           |           | ×    |
|---------|----------------------------------------|-----------|------|
| ument   | Name                                   | ✓ 0K      |      |
| Angeb   | Kennung                                | × Abbruch | yles |
| Auttra  | Druckname <docs_type></docs_type>      |           | 5    |
| Preisid | DE                                     |           |      |
|         | EN                                     |           |      |
|         | FR                                     |           |      |
|         | FL                                     |           |      |
|         | GR                                     |           |      |
|         | ES                                     |           |      |
|         | Bearbeiten von Artikeln sperren        |           |      |
| - Naci  | Bearbeiten komplettes Dokument sperren |           |      |
| - Hinz  |                                        | _         |      |

| E | RP-Einstellu    | ngen        |                                |         |  |
|---|-----------------|-------------|--------------------------------|---------|--|
|   | Standard Styler | Dokument-T  | ур                             | ×       |  |
|   | Dokument-Type   | Name        | Angebot                        | -1 OK   |  |
|   | Angebot         | Kennung     | OFFER                          |         |  |
|   | Auftrag         |             |                                | Abbruch |  |
|   | Preisliste      | Druckname < | DOCS_TYPE>                     |         |  |
|   |                 | DE          | Angebot                        |         |  |
|   |                 | EN          | Offer                          |         |  |
|   |                 | FR          | Offre                          |         |  |
|   |                 | FL          | Offer                          |         |  |
|   |                 | GR          | Offer                          |         |  |
|   |                 | ES          | Offer                          |         |  |
|   |                 | Bearbeit    | en von Artikeln sperren        |         |  |
|   | ↓ Nach unte     | Bearbeit    | en komplettes Dokument sperren |         |  |
|   | + Hinzufüge     | CRM-Kat.    | TODO                           |         |  |
|   |                 |             |                                |         |  |

| Mehrere Artikel bear      | beiten                  |   | ×            |
|---------------------------|-------------------------|---|--------------|
| Felder anwählen, welche b | earbeitet werden sollen |   | ✓ <u>о</u> к |
| Status:                   | Ohne                    | - | X Abbruch    |
| Deadline bis:             | 28.10.2021              |   | ~ -          |
| Verantwortlich:           | 🧕 Alle Bediener         | T |              |
|                           |                         |   |              |
| Ohne                      |                         |   |              |
| Intern beauftragt         |                         |   |              |
| Akzeptiert                |                         |   |              |
| Bestellt                  |                         |   |              |
| In Bearbeitung            |                         |   |              |
| Fertiggestellt            |                         |   |              |
| Gebucht                   |                         |   |              |

### Status

The respective status can be changed/updated in the document

| ERP - Angebot / V  | ersion: 16.001 / Kontenbereich: UMSATZ\                                                                                                    |            |                             | - 🗆 × |
|--------------------|----------------------------------------------------------------------------------------------------|------------|-----------------------------|-------|
| Verantwortlich     | Wahrscheinlichkeit         Layout         Preis-Datum         Deadline         Sprache                  15 %               STANDARD               28.11.2021               28.11.2021               DE | @ Q ← Zuri | uck → Vor Z C Aktualisieren |       |
| Projekt:<br>Kunde: | 25.11.21 Kurs Webinar F4                                                                                                    | •          | Angebot                     |       |
| Kontakt:           | Q Search                                                                                                    |            |                             |       |
| Dokument-Name:     | Kurs Webinar                                                                                                    |            |                             |       |
| Status:            | Entwurf ·                                                                                                    |            |                             |       |
| Teilnehmer-Anzahl: | 9/9                                                                                                    |            |                             |       |
| A Artikel          | Aktuell                                                                                                    |            |                             |       |
| 🖨 Seitenumbruch    | C Entwurf                                                                                                    |            |                             |       |
| Artikel:           | 1 Intern beauftragt                                                                                                    |            | Annual Annual and the set   |       |
| Т                  | Deaktiviert     Abgeschlossen                                                                                                    |            |                             |       |
| Т                  | I Zurückgewiesen                                                                                                    |            | -                           |       |
| Т                  | Di Gelöscht                                                                                                    |            |                             |       |
| T the Manhae       |                                                                                                    |            |                             |       |

## **Cover letter or first page**

As a rule, the first letterhead is installed on behalf of Pc Caddie Support. This template can be copied as required and then edited.

Open the Graphic Editor (Settings/Graphic Editor)

| ifiken                      |                          |                               |                  |   |          |                                                                                                    |     |   | ? — 🗆                 | ; >  |
|-----------------------------|--------------------------|-------------------------------|------------------|---|----------|----------------------------------------------------------------------------------------------------|-----|---|-----------------------|------|
|                             | × F1                     | Filter: 🛛 🏹 Alle              |                  | Ŧ |          |                                                                                                    |     |   | + Neu                 | F9   |
| Name                        | Туре                     | Datei                         | Zuletzt Geändert |   | Vorschau |                                                                                                    |     |   | a <sup>d</sup> Andorn | -    |
| 🔒 Briefbogen                | Druck                    | briefbogen13122019.pge        | 17.12.19 - 15:40 | ^ |          |                                                                                                    |     |   | Andern                |      |
| 🖶 Briefbogen Testversion po | c Druck                  | briefbogen_testversio_pcc.pge | 31.03.22 - 09:30 |   |          |                                                                                                    | PCC |   | 🗍 Löschen             | F5   |
| ᡖ briefpapier               | Druck                    | briefpapier.pge               | 05.12.14 - 13:04 |   |          |                                                                                                    | _   |   |                       |      |
| ᡖ Briefpapier               | Druck                    | briefpapiere                  | 06.01.21 - 10:34 |   |          |                                                                                                    |     |   | Editor                |      |
| y Briefpapier               | Druck                    | briefpapier.pge               | 25.11.14 - 09:47 |   |          |                                                                                                    |     |   | _                     |      |
| 🖶 erste seite erp           | Druck                    | erste Seite erp.pge           | 31.03.22 - 09:52 |   |          |                                                                                                    |     |   | - Druckon             |      |
| 🖶 Hcp-Liste                 | Druck                    | Hcp-Liste.PGE                 | 15.02.22 - 16:06 |   |          |                                                                                                    |     |   | a, <u>b</u> rucken    |      |
| A Horw Tische               | Dialog - Tisch Template  | Horw_tische_070618.pge        | 07.06.18 - 14:52 |   |          |                                                                                                    |     |   |                       |      |
| A Horw_Tischplan            | Dialog - Tisch Selektion | horw_tischplan.pge            | 07.06.18 - 15:09 |   |          |                                                                                                    |     |   | ★ Export/Imp          | oort |
| Ō                           | Druck - Greenfee Bagtag  | bagtag.pge                    | 21.11.14 - 10:48 |   |          |                                                                                                    |     |   | Tridner               |      |
| 8                           | Druck                    | briefpapier.pge               | 21.11.14 - 12:13 |   |          |                                                                                                    |     | • |                       |      |
| ResultsSheedD               | Druck                    | ResultsSheetD.PGE             | 28.04.20 - 09:29 |   |          | And a set of Grant of Angle of Angle of |     |   |                       |      |
| esultsSheedD                | Druck                    | ResultsSheetD2021.PGE         | 15.02.22 - 16:06 |   |          |                                                                                                    |     |   |                       |      |
|                             | Dialog - Tisch Template  | S e_110418.pge                | 07.06.18 - 14:49 |   |          |                                                                                                    |     |   |                       |      |
| 😥 Tische Beispiel 1         | Dialog                   | _tische_example1.pge          | 07.12.18 - 10:09 |   |          |                                                                                                    |     |   |                       |      |
| 😥 Tische Beispiel 2         | Dialog                   | _tische_example2.pge          | 07.12.18 - 10:09 |   |          |                                                                                                    |     |   |                       |      |
| 🖉 Tische Beispiel 3         | Dialog                   | _tische_example3.pge          | 07.12.18 - 10:09 | ~ |          |                                                                                                    |     |   |                       |      |

Open the folder. Select the template (1) and use Ctrl c - Ctrl v - to paste the copy and rename it (2)

| Name                              | Änderungsdatum   | Тур             | Größe |
|-----------------------------------|------------------|-----------------|-------|
| DIALOGS                           | 09.05.2019 10:25 | Dateiordner     |       |
| 📜 GREEINFBE                       | 04.12.2018 09:51 | Dateiordner     |       |
| PCC                               | 08.01.2021 10:20 | Dateiordner     |       |
| TEMPLATES                         | 21.11.2021 16:40 | Dateiordner     |       |
| 🧃 TRASH                           | 03.12.2018 12:09 | Dateiordner     |       |
| jge sje                           | 21.11.2014 11:49 | PC CADDIE Druck | 1 KB  |
|                                   | 28.11.2014 11:00 | PC CADDIE Druck | 1 KB  |
|                                   | 26.11.2014 11:04 | PC CADDIE Druck | 1 KB  |
|                                   | 26.11.2014 10:57 | PC CADDIE Druck | 1 KB  |
|                                   | 26.11.2014 11:50 | PC CADDIE Druck | 1 KB  |
| 🧾 9.pge 💋                         | 17.12.2019 14:40 | PC CADDIE Druck | 2 KB  |
| 🖂 📄 briefbogen_testversio_pcc.pge | 31.03.2022 09:30 | PC CADDIE Druck | 1 KB  |
|                                   | 05.12.2014 12:04 | PC CADDIE Druck | 3 KB  |
|                                   | 06.01.2021 09:34 | PC CADDIE Druck | 1 KB  |
|                                   | 25.11.2014 08:47 | PC CADDIE Druck | 2 KB  |
| erste Seite erp.pge 2             | 31.03.2022 09:52 | PC CADDIE Druck | 1 KB  |
|                                   | 15.02.2022 15:06 | PC CADDIE Druck | 2 KB  |
|                                   | 07.06.2018 15:09 | PC CADDIE Druck | 1 KB  |
|                                   | 07.06.2018 12:12 | Textdokument    | 11 KB |
|                                   | 21.11.2014 09:48 | PC CADDIE Druck | 1 KB  |
|                                   | 21.11.2014 11:13 | PC CADDIE Druck | 1 KB  |
|                                   | 28.04.2020 09:29 | PC CADDIE Druck | 3 KB  |
|                                   | 15.02.2022 15:06 | PC CADDIE Druck | 4 KB  |
|                                   | 16.06.2017 09:37 | PC CADDIE Druck | 2 KB  |

To change the name in the menu of the graphics editor, open the editor (1) and enter the name you have renamed the copy.

| Grafiken                |                          |                                                                     | ? - 🗆 🗙          |
|-------------------------|--------------------------|---------------------------------------------------------------------|------------------|
| Name                    | F1<br>Type               | Filter: Vorschau                                                    | + <u>N</u> eu F9 |
| Ō                       | Druck - Greenfee Bagtag  | erste Seite ero pae - Editor — — X                                  | Andern F7        |
| *                       | Druck - Gutschein        | Datei Bearbeiten Format Ansicht Hilfe                               | 🗍 Löschen F5     |
| 0                       | Druck - Greenfee Bagtag  | // PC CADDIE Grafik                                                 |                  |
|                         | Druck                    | // Erstellt aus Grafik Editor                                       | Editor           |
| <b>a</b>                | Druck                    | // 2021C-32 - 25.03.22 08:10:14 - 12813P:NN-HB3<br>ANSI             |                  |
|                         | Druck                    |                                                                     | 🖶 Drusken        |
| 8                       | Druck                    | // PGE Header                                                       | a <u>Drucken</u> |
|                         | Druck                    | DS,                                                                 |                  |
|                         | Druck                    | TY,PRT                                                              | ★ Export/Import  |
|                         | Druck                    | SZ,DIN A4                                                           | ordner           |
| Briefpapier Testversion | Druck                    | MA, 20, 20, 20                                                      |                  |
|                         | Druck                    | LA, STANDARD                                                        |                  |
|                         | Druck                    | VE,1                                                                |                  |
|                         | Dialog - Tisch Template  | LC,31.03.22 - 09:52:57;DESKTOP-BC11S0B;Eva Ringelstein;Tester_ Timo |                  |
| <b>ش</b> ا              | Dialog - Tisch Selektion | ×                                                                   |                  |
| © ₽                     | Druck - Greenfee Bagtag  | Zeile 1. Spalte 1 100% Windows (CRLF) UTF-8                         |                  |
| n 🔁 F                   | Druck                    | rankweil briefpapier.pge 21.11.14 - 12:13 v                         |                  |
|                         |                          |                                                                     | X Abbruch        |

The logo, the address, the salutation and possibly the footer must be created in the PGE. If you have already included it in the template, please just check it. Otherwise, insert a new one according to the instructions in the graphics editor.

For the ERP you also need the following commands:

<DOCS\_TYPE.>

| Grafik Editor - Erste Seite ERP - C:\SSS\PCCADDIE\GRAPHICS\erste Seite erp.pge                                           | :                                                 | ? – 🗆 X                                                        |
|----------------------------------------------------------------------------------------------------|---------------------------------------------------|----------------------------------------------------------------|
| + ► 🗎 ► ③ 🖨 つ C 🛠 C C K - C T S 🛋 52.64, 106.70 A :                                                                      | STANDAF 🔍 🔍                                       | 0% 🔍 🖅 📰 📀                                                     |
| Adresse des Club. In der PGE angelegt<br><adresse1.><br/><adresse2.><br/><adresse3.></adresse3.></adresse2.></adresse1.> | Position / Grös Links 1 Breite 5 Text PC CADDIE F | 55E (mm)<br>9.60 Oben 106.00<br>0.00 Höhe 6.84                 |
| <adresse4.><br/>Per Mail: <mail.></mail.></adresse4.>                                                                    | Style<br>Style<br>Style<br>Schrift                | Special<br>Normal<br>(Style)<br>Fett                           |
| PC CADDIE                                                                                                    | Grösse<br>Ausr Hori<br>Ausr Vert                  | Unterstrichen<br>Kursiv<br>11<br>Links<br>Oben<br>Proportional |
| <firstpagetemp.></firstpagetemp.>                                                                                        | Farben<br>Linie #<br>Fläche tr                    | 000000 (?)<br>ansp. (?)                                        |

Use the S to create the desired field. On the right, you can set the position (1), insert the command under Text and adjust the style (2) and colours (3).

<FIRSTPAGETEMP.>

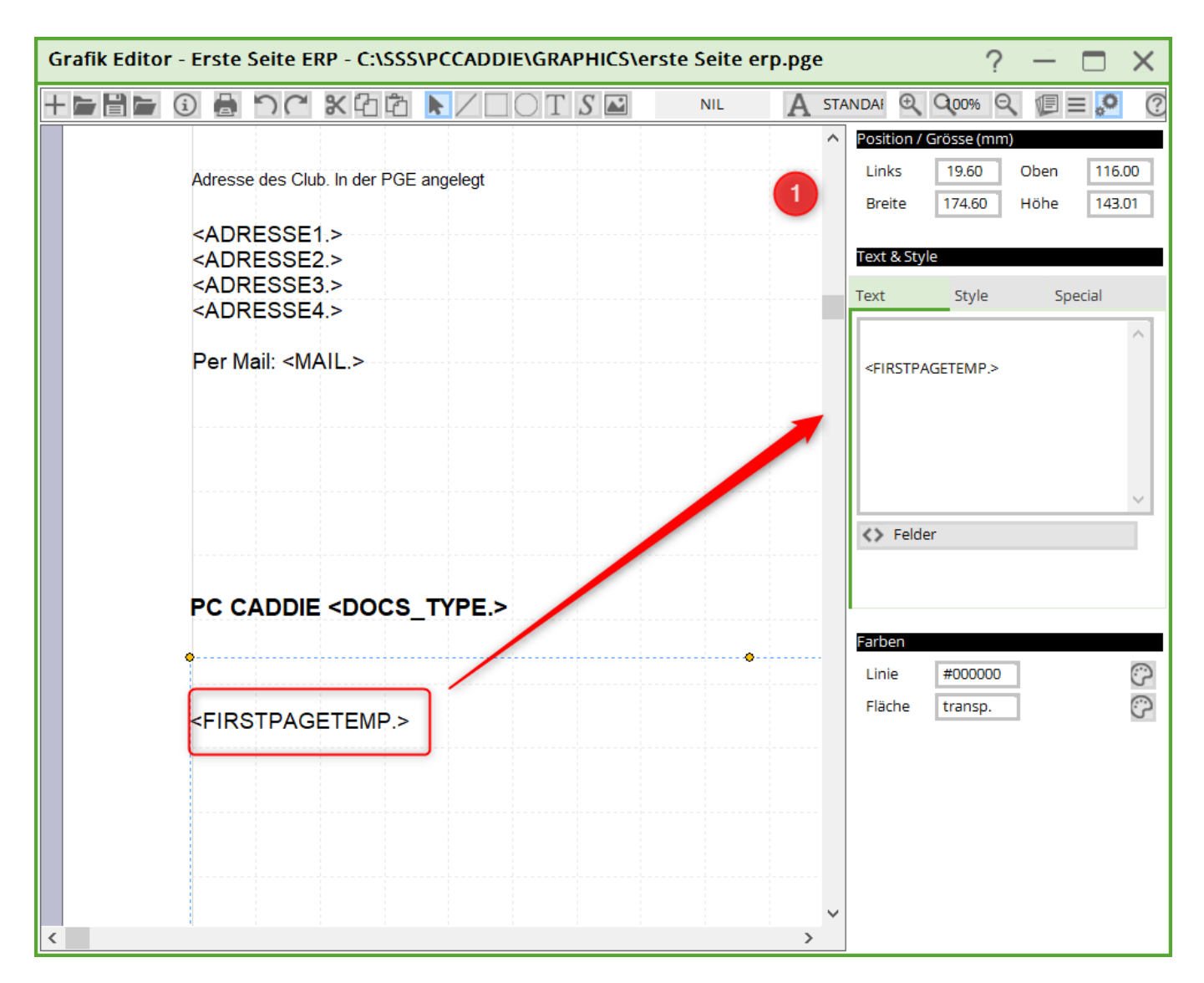

Please also enter this command with the S field (not T!) and make the position (1) as shown. This is the field that the ERP needs for the articles etc.